# comment installer-odoo-16-erp-software sur-debian-12

Odoo (formerly known as OpenERP) is a self-hosted suite of over 10,000 open-source applications suited for various business needs, including CRM, eCommerce, accounting, inventory, project management, and point of sale. These applications are fully integrated and accessed through a common web interface.

This tutorial will show how to install Odoo 16 on a Debian 12 server.

# Prerequisites

- 1. A Debian 12 based server with a minimum of 2GB RAM to host Odoo Stack
- 2. A second Debian 12 based server with a minimum of 2GB RAM for hosting the PostgreSQL database. You can however install the database on the same server as Odoo but for production environments, it is highly recommended that you install it on a separate server. You can also choose any of the managed database options available from any provider of your choice.

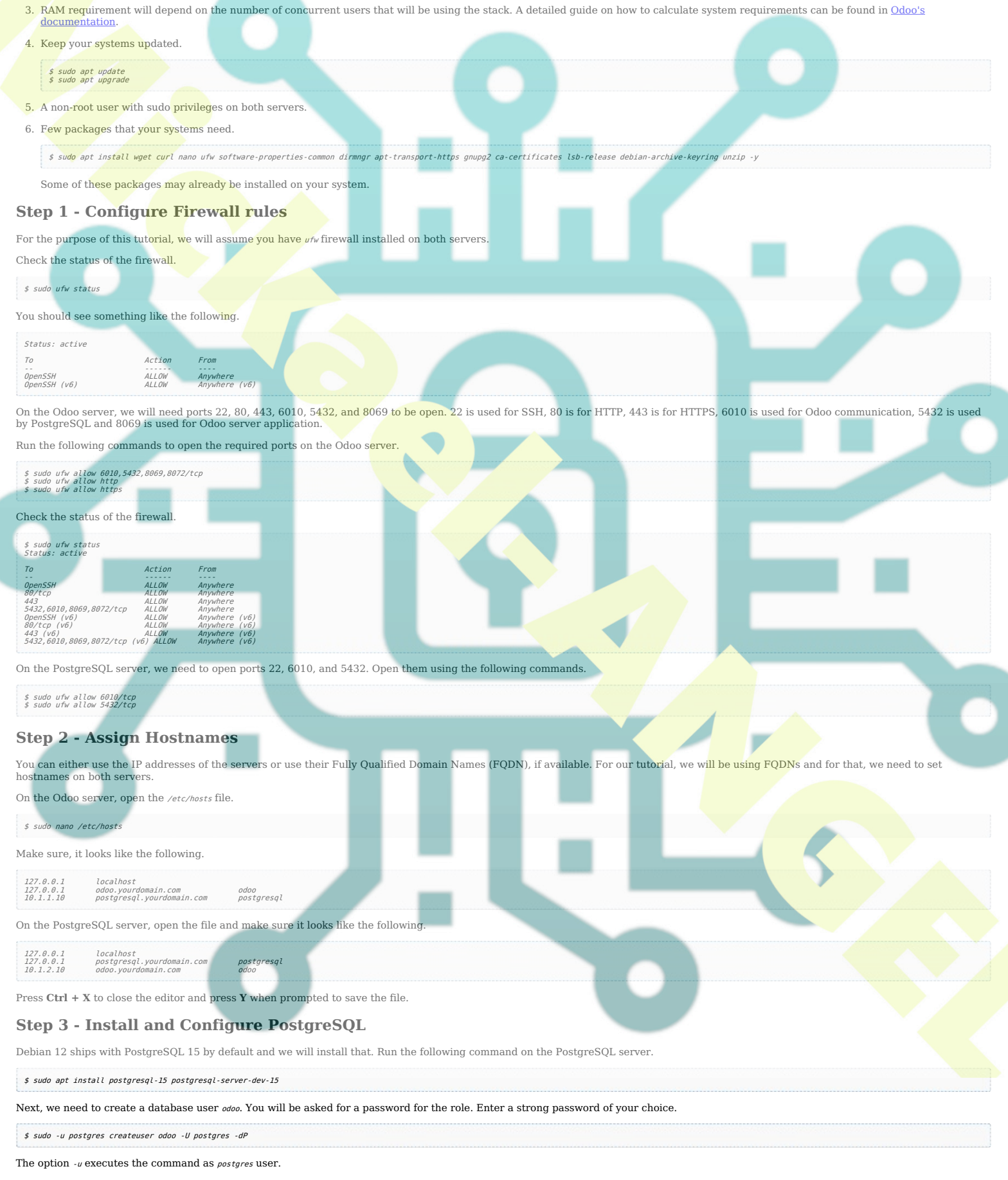

The option  $\ensuremath{\cdot} u$  indicates the user name to connect as.

The option -d grants the user permission to create databases.

The option  $\ensuremath{\scriptstyle{-\rho}}$  prompts for the new user's password.

### **Configure Host-Based Authentication**

We need to give permission to the PostgreSQL service to be able to connect to the Odoo server.

| First, stop the PostgreSQL service.                                                                                                    |
|----------------------------------------------------------------------------------------------------|
| \$ sudo systemctl stop postgresql                                                                                                    |
| Open the file /etc/postgresgl/15/main/ng bba.conf for editing.                                                                                                    |
| s suda nana /etc/nastaresal/15/main/na bba conf                                                                                                    |
|                                                                                                    |
|                                                                                                    |
|                                                                                                    |
| Press Ctrl + X to close the editor and press Y when prompted to save the file.                                                                                                    |
| Configure PostgreSQL Listening address                                                                                                    |
| Next, we need to allow the database server to listen to remote connections. Open the file /etc/postgresql/15/main/postgresql.conf for editing.                                                               |
| \$ sudo namo /etc/postgresql/15/main/postgresql.conf                                                                                                    |
| Change the line Listen_addresses from                                                                                                    |
| #listen_addresses = 'localhost' # what IP address(es) to listen on;                                                                                                    |
| to.                                                                                                    |
| #From CONNECTIONS AND AUTHENTICATION Section                                                                                                    |
| listen_addresses = '*'                                                                                                    |
| The * means it will listen to all the IP addresses. You can change it to the IP address of your odoo instance.                                                                                               |
| Enable and Start the PostgreSOL service                                                                                                    |
| Since our configuration is finished, it is time to start and enable the PostgreSOL service.                                                                                                    |
| \$ sudo systemati enable postaresalnow                                                                                                    |
|                                                                                                    |
| Step 4 - Install Odoo                                                                                                    |
| Install dependencies and Prepare for installation                                                                                                    |
| Create a new system user for managing the Odoo processes on the Odoo server.                                                                                                    |
| s suao aaausersystemnome=/opt/oodogroup aaao                                                                                                    |
| Install system dependencies required for Odoo 16 setup.                                                                                                    |
| \$ sudo apt install python3-pip python3-suds python3-all-dev python3-venv python3-dev python3-setuptools python3-tk libxml2-dev libxsil1-dev libsasl2-dev libldap2-dev pkg-config libtiff5-dev libjpeg62-tur |
| Install Nodejs. Debian 12 ships with Node 18.x which is the current LTS version of Nodejs. However, we will use the official Nodesource repository for it.                                                   |
| \$ suda ant-net install -v ca-certificates curl mum                                                                                                    |
| <pre>\$ sudo mkdir -p /etc/apt/keyrings \$ curl -fs5L https://deb.nodesource.com/gpgkey/nodesource-repo.gpg.key   sudo gpgdearmor -o /etc/apt/keyrings/nodesource.gpg</pre>                                  |
| Create the system re <b>pository</b> .                                                                                                    |
| \$ NODE_MAJOR=18<br>\$ echo "deb [signed-by=/etc/apt/keyrings/nodesource.gpg] https://deb.nodesource.com/node \$NODE_MAJOR.x nodistro main"   sudo tee /etc/apt/sources.list.d/nodesource.list               |
| Update the system repositories list.                                                                                                    |
| \$ sudo apt update                                                                                                    |
| Install Nodeis                                                                                                    |
| \$ suda ant install nodeis                                                                                                    |
| Confirm the Node version                                                                                                    |
|                                                                                                    |
| v18.17.1                                                                                                    |
| Install Less CSS package using Node. If you are using a language with right-to-left interface, install the rtlcss package as well.                                                                           |
| \$ sudo npm install -g less rtlcss                                                                                                    |
| Install <i>wkhtmltopdf.</i> It is available as a Debian system package.                                                                                                    |
| \$ sudo apt install wkhtmltopdf                                                                                                    |
| Check the version of wkhtmltopdf installed.                                                                                                    |
| \$ wkhtmltopdfversion<br>wkhtmltopdf 0.12.6                                                                                                    |
|                                                                                                    |

### **Download Odoo Files**

Clone Odoo's Github repository onto your system.

\$ sudo git clone https://github.com/odoo/odoo.git --depth 1 --branch 16.0 --single-branch /opt/odoo

For our purpose, we are copying Odoo to the  ${\scriptstyle \textit{opt/odoo}}$  directory from where it will be installed.

Set up Virtualenv Python Environment

This step is optional but is recommended since a virtual Python environment for Odoo will help avoid conflicts with Python modules of the Operating system, especially when performing OS upgrades.

For this, we will use virtualenv.

- 1. Create a new virtualenv environment for Odoo.
  - \$ python3 -m venv /home/<username>/odoo-env
- 2. Activate the virtual environment. We are creating an environment under the system user's home directory. You are free to choose any location you like.

\$ source /home/<username>/odoo-env/bin/activate

- 3. Update PIP just in case.
  - (odoo-env) \$ pip3 install --upgrade pip
- 4. Install Python's wheel in the virtual environment.

\$ pip3 install wheel

### **Install Python Dependencies**

Install the Python dependencies required by Odoo 16.

\$ pip3 install -r /opt/odoo/requirements.txt

The requirements will take some time to install so be patient.

| check whether the requirements are instanted correctly by checking the list of instanted rython modules.                                                                                                    |
|----------------------------------------------------------------------------------------------------|
| s pip3 list<br>Package Version                                                                                                    |
| appdirs 1.4.4<br>attrs 23.1.0<br>Babal 2.0.1                                                                                                    |
| beautifulsoup4 4.12.2<br>cached-property 1.5.2<br>certifi 2023.7.22                                                                                                    |
| cfi 1,15.1<br>chardet 4.0.0<br>cryptography 3.4.8                                                                                                    |
| decorator 4.4.2<br>defusedxml 0.7.1<br>docopt 0.6.2                                                                                                    |
| docutils 0.16<br>ebaysdk 2.1.5<br>freezegun 0.3.15                                                                                                    |
| gevent 22.10.2<br>greenlet 2.0.2<br>Idna 2.10                                                                                                    |
| 15004C 0.0.1<br>Jinja2 3.1.2<br>Libsass 0.20.1<br>Jxml 4.9.2                                                                                                    |
| MarkupSafe 2.1.2<br>num2words 0.5.9<br>ofxparse 0.21                                                                                                    |
| раśslib 1,7,4<br>Pillow 9,4,0<br>pip 23,2,1                                                                                                    |
| polib 1.1.0<br>psutil 5.9.4<br>psycopg2 2.9.5                                                                                                    |
| pydsn1 0.5.0<br>pydsn1=modules 0.3.0<br>pycparser 2.21<br>pydpt 1.4.2                                                                                                    |
| py0penSSL         20.0.1           py0penSSI         20.0.1           py0penSSI         21.0.1           py0penSSI         21.0.1                                                                                                    |
| pyserial 3.5<br>python-dateutil 2.8.1<br>python-ldap 3.4.0                                                                                                    |
| jvython-stdnum         1.16           pytz         2023.3           pyusb         1.2.1                                                                                                    |
| grcode 6.1<br>reportLab 3.6.12<br>requests 2.25.1                                                                                                    |
| requests-tole 1.5.1<br>requests-tolelt 1.6.0<br>setuptools 66.1.1<br>six 1.16                                                                                                    |
| soupsieve 2.5<br>urllib3 1.26.5<br>vobject 0.9.6.1                                                                                                    |
| Werkzeug 2.0.2<br>wheel 0.41.2<br>xlrd 1.2.0                                                                                                    |
| XlsWriter 1.1.2<br>xlwt 1.3.0<br>zeep 4.0.0                                                                                                    |
| zope.event 5.0<br>zope.interface 6.0                                                                                                    |
| Exit the Python virtual environment.                                                                                                    |
| \$ deactivate                                                                                                    |
| Install Python Packages                                                                                                    |
| Odoo 16 requires a few more Python packages which are listed in the /opt/odoo/debian/control file. Switch to the /opt/odoo directory.                                                                                                    |
| \$ cd /opt/odoo                                                                                                    |
| Run the following command to install the required Python packages.                                                                                                    |
| \$ sed -n -e '/'Depends:/,/'Pre/ s/ python3-\(.*\),/python3-\1/p' debian/control   sudo xargs apt-get install -y                                                                                                    |
| Step 5 - Configure Odoo                                                                                                    |
| Copy the default Odoo configuration file to create a new one.                                                                                                    |
| \$ sudo cp /opt/odoo/debian/odoo.conf /etc/odoo-server.conf                                                                                                    |
| Open the file for editing.                                                                                                    |
| \$ sudo nano /etc/odoo-server.conf                                                                                                    |
| Edit the file so that it looks like the following.                                                                                                    |
| <pre>[gotions] ; This is the password that allows database operations: admin passwd = admin db host = postgresql.yourdomain.com db port = False db user = odoo db password = odoo password addons path = /opt/odo/addons xmlrpc port = 8069 default_productivity apps = True</pre> |

#### Press Ctrl + X to close the editor and press Y when prompted to save the file.

The option admin\_passwd is the password that allows administrative operations within the Odoo GUI. Be sure to choose a secure password.

The option *db\_host* is the FQDN or the IP address of the PostgreSQL server.

The option *db port* is set to false since the default PostgreSQL port 5432 is being used. If you want to use a different port, you will need to update this value.

The option *db\_user* is the name of the PostgreSQL user.

#### The option *db\_password* is the PostgreSQL 'odoo' user password we created previously on the PostgreSQL server.

The option addons\_path is the default Addons path. You can also add a custom path for Addons separating them with commas.

The option xmlrpc\_port is the port that Odoo listens on.

The option default\_productivity\_apps makes sure the default productivity apps (namely Employees, Email Marketing, Project, and Surveys) remain enabled. These four apps are the default on the Odoo Community Edition. On the Enterprise edition, there are additional productivity apps that can be enabled by default which are Appointments, Knowledge, Planning, and Sign.

#### **Create Odoo service**

To make sure Odoo keeps running even after a system restarts, we need to create a service for it.

### Create a file /lib/systemd/system/odoo-server.service and open it for editing.

\$ sudo nano /lib/systemd/system/odoo-server.service

### Paste the following code in it.

[Unit] Description=Odoo Open Source ERP and CRM After=network.target

Service] ype=simple yslogIdentifier=odoo-server

user-voudu Broup=odou ExecStart=python3 /opt/odoo/odoo-bin --config=/etc/odoo-server.conf WorkingDirectory=/opt/odoo/ StandardOutput=Journal+console KllNdde=mixed logfile / -addons-pat

[Install] Wanted**By=**multi-user.target

Replace /home/<username> with the location you chose for installing the Python Virtual Environment.

Press Ctrl + X to close the editor and press Y when prompted to save the file.

### Create a Log directory for Odoo

\$ sudo mkdir /var/log/odoo

### Set File permissions

Set permissions on the *odoo-server.service* file so that only Odoo users can read or execute it.

\$ sudo chmod 755 /lib/systemd/system/odoo-server.service
\$ sudo chown odoo: /lib/systemd/system/odoo-server.service

Set the ownership on the Python environment, the Odoo installation, and the log directory

\$ sudo chown -R odoo: /opt/odoo/ \$ sudo chown -R odoo: /home/<username>/odoo-env \$ sudo chown -R odoo: /var/log/odoo

### Restrict the Odoo configuration file.

\$ sudo chown odoo: /etc/odoo-server.conf \$ sudo chmod 640 /etc/odoo-server.conf

### Start the Odoo server

Start and enable the Odoo serve

\$ sudo systemctl start odoo-server \$ sudo systemctl enable odoo-server

### Check the status of the server.

sudo systemctl status odoo-odoo-server.service - Odoo t Loaded : Loaded (/il/s/sy: Active: active (running) Main PID: 8954 (python3) Tasks: 4 (limit: 2315) Memory: 131.1M CPU: 1.625s (Graum: /system.slice/odd odoo-server Odoo Open Source ERP **and CRM** b/system/System/odoo-server.service; enabled; nning) since Mon 2023-09-04 14:19:38 UTC; 27s ag

logfile /var/log/odoo/odoo-server.log dons-nath-/on

Sep 04 14:19:38 odoo systemd[1]: Started odoo-server.service - Odoo Open Source ERP and CRM.

In your browser, open the URL http://yourIPaddress>:8069 or http://adoo.yourdomain.com:8069. If everything is working properly, you should see Odoo's database creation screen.

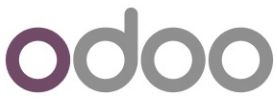

| Master Password                                                                                                    |
|----------------------------------------------------------------------------------------------------|
|                                                                                                    |
| Database Name odoo_db                                                                                                    |
| Email email@yourdomain.com                                                                                                    |
| Password                                                                                                    |
| Phone number 9876543210                                                                                                    |
| Language English (US)                                                                                                    |
| Country United States                                                                                                    |
| Demo data 🛛                                                                                                    |
| Create database or restore a database                                                                                                    |
| Next, you will be shown a list of apps that you can choose and select.<br>The first time you create a database, the addons page will take time to load so don't refresh the page.<br>Step 6 - Install and Configure Nginx<br>Debian 12 ships with an older version of Nginx. To install the latest version, you need to download the official Nginx repository. |
| Import Nginx's signing key.                                                                                                    |
| <pre>\$ curl https://nginx.org/keys/nginx_signing.key   gpgdearmor \</pre>                                                                                                    |
| Add the repository for Nginx's stable version.                                                                                                    |
| <pre>\$ echo "deb [signed-by=/usr/share/keyrings/nginx-archive-keyring.gpg] \ http://nginx.org/packages/debian `lsb release -cs` nginx" \</pre>                                                                                                    |
| Update the system repositories.                                                                                                    |
| \$ sudo apt update                                                                                                    |
| Install Nginx.                                                                                                    |
| \$ sudo apt install nginx                                                                                                    |
| Verify the installation. On Debian systems, the following command will only work with sudo.                                                                                                    |
| \$ sudo nginx -v<br>nginx version: nginx/1.24.0                                                                                                    |
| Start Nginx.                                                                                                    |
| \$ sudo systemctl start nginx                                                                                                    |
| Check the service status.                                                                                                    |

| \$ sudo syste                                         | emctl status nginx                                                                         |  |
|-------------------------------------------------------|--------------------------------------------------------------------------------------------|--|
| ? nginx.service - nginx - high performance web server |                                                                                            |  |
| Loaded.                                               | loaded (/lib/systemd/system/nginx.service; enabled; preset: enabled)                       |  |
| Active.                                               | active (running) since Tue 2023-09-05 06:29:17 UTC; 1s ago                                 |  |
| Docs.                                                 | https://nginx.org/en/docs/                                                                 |  |
| Process.                                              | : 13958 ExecStart=/usr/sbin/nginx -c /etc/nginx/nginx.conf (code=exited, status=0/SUCCESS) |  |
| Main PID.                                             | 13959 (nginx)                                                                              |  |
| Tasks                                                 | 2 (limit: 2315)                                                                            |  |
| Memory.                                               | - 1.7M                                                                                     |  |
| CPU.                                                  | 10ms                                                                                       |  |
| CGroup.                                               | /system.slice/nginx.service                                                                |  |
|                                                       | ??13959 "nginx: master process /usr/sbin/nginx -c /etc/nginx/nginx.conf"                   |  |
|                                                       | ??13960 "nginx: worker process"                                                            |  |

# **Step 7 - Install SSL**

We need to install Certbot to generate free SSL certificates offered by Let's Encrypt. You can either install Certbot using Debian's repository or grab the latest version using the Snapd tool. We will be using the Snapd version. Debian 12 comes doesn't come with Snapd installed. Install Snapd package.

\$ sudo apt install snapd

Run the following commands to ensure that your version of Snapd is up to date.

\$ sudo snap install core \$ sudo snap refresh core

Install Certbot.

\$ sudo snap install --classic certbot

Use the following command to ensure that the Certbot command can be run by creating a symbolic link to the /usr/bin directory.

\$ sudo ln -s /snap/bin/certbot /usr/bin/certbot

Verify if Certbot is functioning properly.

\$ certbot --version
certbot 2.6.0

Generate the certificate. We also need to create a DHParams certificate.

| \$ sudo certbot certonlynginxagree-tosno-eff-emailstaple-ocsppreferred-challenges http -m email@yourdomain.com -d odoo.yourdomain.com                                                                                                    |
|----------------------------------------------------------------------------------------------------|
| Generate a Diffie-Hellman Key-exchange certificate.                                                                                                    |
| \$ sudo openssl dhparam -dsaparam -out /etc/ssl/certs/dhparam.pem 4096                                                                                                    |
| Check the Certbot renewal scheduler service.                                                                                                    |
| \$ sudo systematl list-timers                                                                                                    |
| You will find snap.certbot.renew.service as one of the services scheduled to run.                                                                                                    |
| NEXT       LEFT       LAST       PASSED       UNIT       ACTIVATES         Sun 2023-02-26 06:32:00 UTC 9h left       Sat 2023-02-25 18:04:05 UTC 2h 59min ago       snap.certbot.renew.timer       snap.certbot.renew.service         Sun 2023-02-26 09:00:06 UTC 1h left       Sat 2023-02-25 10:49:23 UTC 1h ago       snap.certbot.renew.timer       snap.certbot.renew.term         Sun 2023-02-26 09:00:06 UTC 1h left       Sat 2023-02-25 20:58:06 UTC 5min ago       snap.certbot.renew.timer       snap.certbot.renew.term         Sun 2023-02-26 09:00:06 UTC 1h left       Sat 2023-02-25 20:58:06 UTC 5min ago       snap.certbot.renew.timer       apt-daily.timer                                                                                                    |
| Do a dry full of the process to check whether the SSL renewal is working line.                                                                                                    |
|                                                                                                    |
| Ston 9. Configure Mainy                                                                                                    |
| To run it via Nainy, we need to run Odoo on localhost. To change that, ston the Odoo service                                                                                                    |
|                                                                                                    |
|                                                                                                    |
|                                                                                                    |
| Add the following lines to it.                                                                                                    |
| xmlrpc_interface = 127.0.0.1<br>proxy_mode = True                                                                                                    |
| Create an Nginx configuration file for Odoo.                                                                                                    |
| \$ sudo nano /etc/nginx/conf.d/odoo.conf                                                                                                    |
| Paste the code below.                                                                                                    |
| <pre>bddco server if server is 123.6.1.800; if server is 123.6.1.800; if server is 123.6.1.800; if server is 123.6.1.800; if server is 123.6.1.800; if server is 123.6.1.800; if server is 123.6.1.800; if server is 123.6.1.800; if server is 123.6.1.800; if server is 123.6.1.800; if server is 123.6.1.800; if server is 13.6.1.800; if server is 14.5.1.800; if server is 14.5.1.800; if server is 15.5.1.800; if server is 15.5</pre> |
| <pre>error_log /var/log/mglmx/oddo.error.log; # Redirect longpoll ing {     proxy_pass http://odoochat;     } # Redirect requests to odoo backend server     location / f</pre>                                                                                                    |
| proxy_redirect off;<br>proxy_pass http://odoo;<br>}                                                                                                    |
| # common grip<br>grip types text/css text/scss text/plain text/xml application/xml application/javascript;<br>grip on;                                                                                                    |
| Press Ctrl + X to close the editor and press Y when prompted to save the file.                                                                                                    |
| Open me ne /erc/nginx/nginx.conf for earling.                                                                                                    |
| <pre>\$ sudo nano /etc/nginx/nginx.cont</pre>                                                                                                    |
| Add the following the before the line include /etc/nginx/conf.d/*.conf;                                                                                                    |
|                                                                                                    |
| Save the nie by pressing <b>Ctrl + X</b> and entering <b>Y</b> when prompted.<br>Test the Nginx configuration.                                                                                                    |
| \$ sudo nainx -t                                                                                                    |
|                                                                                                    |

If you see no errors, it means you are good to go. Restart the Nginx server.

# Step 9 - Start Odoo

Now that everything is set up, we can start the Odoo server again.

\$ sudo systemctl start odoo-server

Launch Odoo in your browser via https://odoo.yourdomain.com. You will get a screen described earlier. Enter the required details to create the database and you will be redirected to the Odoo login page.

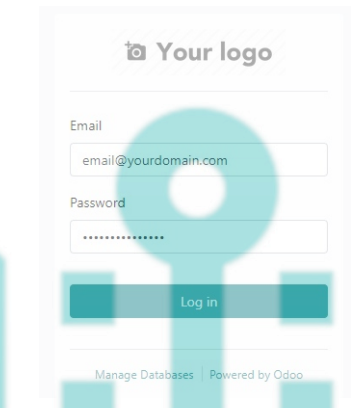

Enter the credentials used in the previous step to log in to the Odoo ERP and you will be taken to the dashboard page as shown below. It will be pre-filled with demo data. If you haven't checked the demo data option on the database creation page, you will get a different and much cleaner dashboard.

....

Activity S Activity KOI Track leads CO Enterprise Manage yo User-filered restaurants Activite Actives Sell your pro 1 Ŏ Activate Upgrade ð. -O ACTUARTE .... 1 P Activity  $\bigcirc$ 101 🚬 ≒ E OLE THE ACTIVATE KONATE

You can start using Odoo to manage your business from here on.

### Conclusion

This concludes our tutorial on installing Odoo on the Debian 12 server. If you have any questions, post them in the comments below.